## КАК ВЫБРАТЬ КАТЕГОРИИ С ПОВЫШЕННЫМ КЭШБЭКОМ ПО КАРТЕ?

| В приложении найдите<br>вашу дебетовую карту с<br>кэшбэком и нажмите на<br>нее    | Выберите «Все»                                                         | Нажмите «Выбрать 5<br>категорий»   | Выберите категории и<br>нажмите «Готово»           |
|-----------------------------------------------------------------------------------|------------------------------------------------------------------------|------------------------------------|----------------------------------------------------|
| 18:15 🖸 🗃 🖽 • 🛛 📽 🕸 🐄 네 谜 레 93% 🛢                                                 | 18:16 🖻 🖸 🧃 • 🛛 🗯 🕸 🕼 대 않고 🛙 93% 🛢                                     | 18:16 🖻 🖸 🦸 • 🛛 🛍 🕸 🎲 네 (짧 네 93% 🛍 | 18:16 🖻 🖸 🤞 • 🦉 🕸 訓練計 93% 🛢                        |
| Магазин, оплата, кэшбек<br>😫 🈫                                                    | ∠ Дебетовая карта с кэшбэком · · · 9790                                | ← Кэшбэк Подробнее                 | ← Кэшбэк<br><b>Выберите категории с 14 июня</b>    |
| Мой банк Маркет Выгода+                                                           | <b>0</b> ,00 P                                                         | <b>Текущий период</b> 9790 🥝       | <b>по 13 июля</b><br>Доступно 5 категорий на месяц |
| Итоговый платеж сформируется 29.06.2024                                           |                                                                        | 0 из 1 покупок                     | 🐴 5% Дом, ремонт 🗸 🗸                               |
| Дебетовая карта с кашбэком •• 9790<br>0,00 Р                                      | Пополнить История Важно                                                | 0 P Ha 10 000 P                    | 5% Ремонт, одежда,                                 |
| <ul> <li>Выберите категории кашбака</li> <li>Зарплатная карта ··· 7521</li> </ul> | Платежи и переводы                                                     | Повышенный кэшбэк                  | 🕞 2% Топливо 🗸                                     |
| <b>0</b> ,00 P                                                                    |                                                                        |                                    | 8% Авиа и ж/д билеты                               |
| Кредиты                                                                           | Кэшбэк Все                                                             | Выбрать 5 категоии                 | 😗 8% Красота 🗸 🗸                                   |
| Оформить Денежный кредит<br>до 10 000 000 Р                                       | 0.0Р Начислено в текущем периоде                                       |                                    | 10% Фото, Видео 🗸                                  |
| Счета и вклалы                                                                    | Предложения                                                            | Начислено кэшбэка<br>0.0 ₽         | 🔁 2% Транспорт 🗸 🗸                                 |
| Банковский счег RUВ •• 9344                                                       | Подключить Mir Pay                                                     |                                    | 6% Развлечения                                     |
| <b>U</b> ,04 P                                                                    | Истории пока нет. Начните пользоваться продуктом, чтобы она появилась. |                                    | Готово                                             |
| 📚 🌆 👰 🥺<br>Главная Платёжи Магазины Чат Профиль                                   |                                                                        |                                    |                                                    |
| Ш О К                                                                             | III O <                                                                | III O <                            | III O <                                            |